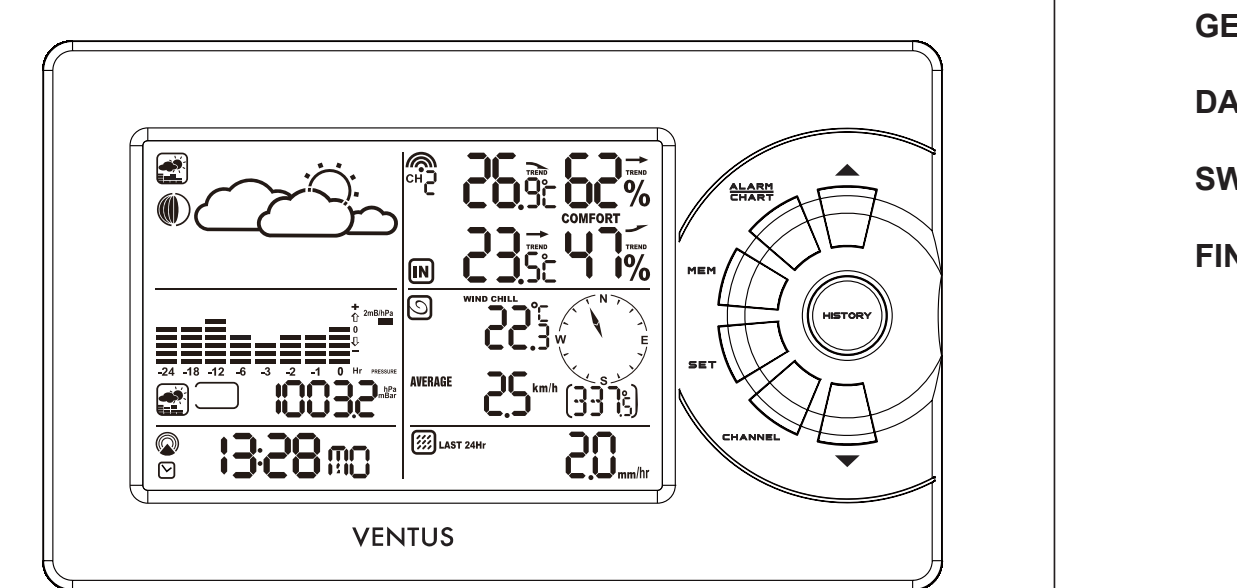

| Image: Display interview         Image: Display interview         Image: Di | <text></text>                                                                                                    | Pages<br>01~18<br>19~35<br>36~52<br>53~69<br>70~86 | <section-header><section-header><text><list-item><list-item></list-item></list-item></text></section-header></section-header> | <ul> <li>Activating/Deactivating the Time Alarms</li> <li>1. In Clock and Alarm Mode, each press of ALARM/CHART rotates clock display between: <ul> <li>Weekday Alarm Time (displays OFF if weekday alarm deactivated)</li> <li>Single Alarm Time (displays OFF if single alarm deactivated)</li> </ul> </li> <li>Pre-Alarm Time (displays OFF if pre-alarm deactivated)</li> <li>When the above alarms are displayed, pressing the button ▲ or ▼ will activate/deactivate the corresponding alarm.</li> <li>Note: Press SET anytime during alarm selection mode to return to normal clock display.</li> <li>Setting up the Time Alarms <ul> <li>In Clock and Alarm Mode, press ALARM/CHART to select alarm which you wish to configure.</li> <li>Press and hold ALARM/CHART until hour starts flashing in the display</li> <li>Set Alarm Minute: <ul> <li>Press the button ▲ or ▼ to adjust value. Press and hold either button for fast advance.</li> <li>Press the button ▲ or ▼ to adjust value. Press and hold either button for fast advance.</li> <li>Press the Alarm Y to adjust value. Press and hold either button for fast advance.</li> <li>Press the Alarm Y to adjust value. Press and hold either button for fast advance.</li> <li>Press SLARM/CHART to confirm your selection.</li> </ul> </li> <li>Set Duration of Snooze Function (all three alarms share same snooze time duration): <ul> <li>Press the Alarm Y to adjust value. Press and hold either button for fast advance.</li> <li>Press ALARM/CHART to confirm your selection.</li> </ul> </li> <li>Upon completion the display will be returned to the alarm selection screen.</li> <li>Note: For weekday alarm, pressing ALARM/CHART will only disable the alarm for the current day. The alarm display.</li> <li>Press and hold the button A</li> <li>If RC reception is activated gain the next day (if it falls within Monday to Friday).</li> </ul> </li> <li>Metairm will be activated again the next day (if it falls within Monday to Friday).</li> <li>Activating/Deactivating Radio Clock Reception</li> <li>Ress and hold the button A</li></ul> |
|----------------------------------------------------------------------------------------------------|----------------------------------------------------------------------------------------------------|----------------------------------------------------|----------------------------------------------------------------------------------------------------|----------------------------------------------------------------------------------------------------|
| (W827)                                                                                                    | 2                                                                                                    |                                                    | In Clock and Alarm Mode, each press of <b>SET</b> rotates clock display between:<br>-Hour: Minute: Weekday<br>-Hour: Minute: Second<br>-Month: Day: Year (or Day: Month Year depending on settings)<br>11                                                                                                    | Note: The temperature alerts have a 0.5 °C hysteresis to prevent the alerts from sounding constantly due to small fluctuations near the alert value. This means that after the temperature reaches the alert value, it will have to fall below the alert value plus the hysteresis to deactivate the alert.                                                                                                    |
| KSPO:0037-12(XEE)<br>VENTUS NSH01 MANUAL 1(Eng)<br>SIZE: W148 X H210(mm)<br>BY Lai H Z 22/5/12                                                                                                    |                                                                                                    |                                                    |                                                                                                    |                                                                                                    |
| Instruction Manual<br>Introduction<br>The weather station consists of a main console unit, as well as an assortment of remote sensors<br>which collect and transmit a wide range of weather data, including outdoor temperature, humidity, wind<br>speed and direction, rain amount and rain rate.                                                                                                    | Features<br>Weather Forecast<br>- Sunny, Partly Cloudy, Cloudy, Slight Rain, Heavy Rain, Snow and Unstable Weath<br>Pressure<br>- Current or historical pressure (mBar/ hPa, mmHg or inHg) | her conditions                                     | Accessing Temperature and Humidity Mode<br>From the main console unit: Press the button ▲ or ▼ until Icon IN starts flashing.<br>Viewing Temperature and Humidity Display for each Channel<br>For Static Display:<br>In Temperature and Humidity Mode, each press of CHANNEL rotates display between different                                                                                                    | Remote Sensor Status         The wave icon above the current channel display shows the connection status of the corresponding remote sensor:         Icon       Status         Icon       Status         Icon       Status         Icon       Status         Icon       Status         Icon       Status                                                                                                    |

# Main Console Unit

The main console unit features a radio-controlled precision clock with alarm and weather forecast. It measures indoor temperature and humidity, and displays weather data collected by the remote weather sensors. It also provides indication of the indoor/outdoor temperature, pressure and humidity trends, and moon phase.

### Remote Weather Sensors

speed and direction, rain amount and rain rate.

The remote weather sensors include a thermo-hygrometer, anemometer (wind sensor) and rain sensor. All data collected by the sensors is transmitted to the main console unit by wireless RF. The weather station supports a maximum of three thermo-hygrometers.

 Current or historical pressure (mBar/ hPa, mmHg or inHg)
 Altitude or sea level pressure adjustment for atmospheric pressure compensation - Pressure trend indication - Sea-level pressure history for the last 24 days - Sea-level pressure history bar chart

Moon phase - 12 steps of moon symbols - Scans moon phase for year 2000 to 2099 - Moon phase history for the last or future 39 days

Radio Controlled Clock - Time and date synchronized by radio signal DCF-77 to atomic clock precision (time and date also manually adjustable)

Clock and Calendar (12hr/ 24 hr) (month/day or day/month) - Different combinations of clock and calendar displays - 6 languages for day of week (English/ German/ French/ Italian/ Spanish/ Dutch)

Alarms Single alarm: activated once at specified time
Weekday alarm: activated everyday from Monday to Friday at specified time - Pre-alarm: activated ahead of single or weekday alarm if channel 1 temperature falling to +2°C or below. (Fixed 30 minutes) - Programmable snooze function (1-15 minutes)

Remote temperate and relative humidity, with trend indication - Indoor and outdoor temperature and relative humidity display (°C or °F) - Temperature and relative humidity trend indication - Dew point display - Max and Min memory for temperature and relative humidity

Comfort level indicator - Analyzes current environmental conditions (Comfort, Wet and Dry)

Rainfall measurement - Records rainfall amount for the last hour, last 24 hours, last day, last week and last month (inch or mm). - Daily rainfall alert if rainfall for the current day exceed pre-specified amount.

Wind - Temperature at place of anemometer. - Temperature adjusted to wind chill factor. (°C or °F) - Wind direction compass display. Wind direction angles available as compass points or bearings. Average wind speed and gust speed (mph, m/s, knots, and km/h)
Daily Maximum wind speed and gust speed memory.
Wind speed alert for average wind speed and wind gust speed.

Other Features

- Removable table stand for mounting display on a table or wall 4

channels.

For Cycling Display: To enable automatic rotating between different channel displays, press and hold **CHANNEL**, until the ticon is displayed. Each valid channel will now be alternately displayed for 5s.

Rotating Between Temperature and Dew Point Display In Temperature and Humidity Mode, each press of SET rotates temperature display between: -Temperature and Relative Humidity -Dew Point Temperature and Relative Humidity

Setting Units for Temperature Display (°C or °F) In Temperature and Humidity Mode, press and hold SET to convert units between degrees Celsius °C and degrees Fahrenheit °F.

Activating/Deactivating the Temperature Alerts 1. In Temperature and Humidity Mode, each press of ALARM/CHART rotates channel temperature display between: - Current Temperature for corresponding channel
- Upper Temperature Alert (displays OFF if deactivated): ▲icon displayed
- Lower Temperature Alert (displays OFF if deactivated): ▼ icon displayed 2. When the above alerts are displayed, pressing the button ▲ or ▼ will activate/deactivate the corresponding alert.

Setting up the Temperature Alerts 1. In Temperature and Humidity Mode, press ALARM/CHART to select alarm which you wish to configure. 2. Press and hold ALARM/CHART until channel temperature and ▲or▼ icon starts flashing in the displav.

arspray.
3. Set Value for Temperature Alert: Press the button ▲ or ▼ to adjust value. Press and hold either button for fast advance. Press ALARM/CHART to confirm your selection. 4. Upon completion the display will be returned to the temperature alert selection screen.

**Disabling when Temperature Alarms are Activated** To Disable Temperature Alarm(s): Press ALARM/CHART to disable the alarm (s).

Viewing the Max/Min Channel Temperature and Humidity In Temperature and Humidity Mode, each press of MEMORY rotates channel temperature and humidity display between: - Current temperature and humidity at remote sensor - Minimum temperature and humidity at remote sensor - Maximum temperature and humidity at remote sensor

Resetting the Max/Min Channel Temperature and Humidity Memory In Temperature and Humidity Mode, press and hold **MEMORY** to clear memory for all channels.

13

flashing Searching for remote sensor signals СH СH Corresponding remote sensor successfully linked СН No signals received for more than 15 minutes

Activating Main Console Unit to Search for All Remote Sensor Signals The main console unit may be manually activated to search for signals from all remote sensors. Press and hold the button ▼ to enforce a search.

Rain Mode The main console unit records the total amount of rainfall for the last hour, last 24 hours, yesterday, last week and last month. The rainfall may be displayed in mm or inches. A daily rainfall alert function is available which can be programmed to sound if the daily rainfall exceeds a pre-configured limit.

Accessing Rain Mode From the main console unit: Press the button ▲ or ▼ until the RAIN icon 🗰 on the display starts flashing.

Viewing Rain Statistics In Rain Mode, each press of SET or MEMORY rotates display between different rain statistics: - Last hour - Last 24 hour - Yesterday - Last week - Last month Tip: For an estimation of the rain rate, the Last Hour rainfall value can be understood as "inch/hr" or "mm/hr".

Resetting the Rainfall Statistics Memory In Rain Mode, press and hold MEMORY to reset all rainfall statistics.

Setting Units for Rain Display (inch or mm) In Rain Mode, press and hold SET to convert units between mm and inches.

Activating/Deactivating the Daily Rainfall Alert 1. In Rain Mode, each press of ALARM/CHART rotates display between the current rainfall statistics and the daily rainfall alert ("ALARM HI" will be displayed). If the alert is deactivated, "OFF" will be shown, otherwise the rainfall alert value is shown. 2. When the rainfall alert is displayed, pressing the button ▲ or ▼ will activate/deactivate it.

Setting up the Daily Rainfall Alert In Rain Mode, press ALARM/CHART to display rainfall alert.
 Press and hold ALARM/CHART until rainfall alert and "ALARM HI" starts flashing in the display. 3. Set Value for Rainfall Alert: Press the button ▲ or ▼ to adjust value. Press and hold either button for fastadvance. Press ALARM/CHART to confirm your selection. 4. Upon completion the display will be returned to the rainfall alert display.

14

Installing your weather station Setting up the Remote Weather Sensors Before starting up the main console unit, setup all the remote sensors first.

When placing the sensors, make sure that they are within receiving range of the console unit. Ideally they should be within the line of sight of the console unit. Transmission range may be affected by trees, metal structures and electronic appliances. Test reception before permanently mounting your weather station.

3

Also make sure that the sensors are easily accessible for cleaning and maintenance. The remote sensors should be cleaned on a weekly basis, since dirt and debris will affect sensor accuracy.

Setting up the Thermo-Hygro Sensor(s) 1. Open the latch at the base of the thermo-hygro sensor 2. Set the channel with a slide switch. 3. Insert 2 x UM-4 or "AAA" size 1.5V batteries. 4. Use a pin to press the "RESET" key which is in the battery compartment of thermo-hygrometer

sensors. 5. Replace the latch and mount unit at desired location.

### Placement tips:

sensor should be in an area with free air circulation and sheltered from The thermo-hygrometer direct sunlight and other extreme weather conditions. Place the unit in a shaded area, such as under a roof.

Setting up the Anemometer (wind sensor)

1. Assemble the wind cups to the anemometer arm 2. Attach the assembled anemometer to the base. 3. Insert 2 x UM-3 or "AA" size 1.5V batteries into the battery holder in the base.

4. Mount the anemometer onto a vertical surface, using the fittings provided.

5. To allow the main console unit to find the direction which the wind vane is oriented, the following procedures are required:

i. Insert the batteries

ii. Point the wind vane towards the north. Use a compass or map if necessary. iii. Use a pin to press the "SET" key which is in the battery compartment of the wind sensor.

Note: Above procedure must be repeated for changing battery. The "SET" will toggle the direction between two mode: 1. Let the wind direction as manufacturer design. It will be as a default setting after 2. Set the current direction as NORTH.

## Placement tips:

IAST 24Hr

**20**<sub>mm/hr</sub>

- Check that wind can travel freely around the anemometer and is not distorted by nearby buildings, trees or other structures. - For better results, place the anemometer at least 3m above local structures and obstacles. The ground creates a frictional effect to wind flow and will attenuate readings. - Aim for maximum exposure of the anemometer to the commonest wind directions in your area.

The official mounting location for anemometers is 10m (33 ft) above ground level in a clear unobstructed location.

# Disabling when Daily Rainfall Alert is Activated To Disable Rainfall Alert:

The wind direction is shown by an animated compass display. Its angle can be displayed as compass points (i.e. NW) or in bearings from the north (i.e. 22.5°). The upper left of the wind display can be set to indicate the temperature at the anemometer or the temperature adjusted with a wind chill factor. The lower left of the wind display indicates the average wind speed for the last 10 minutes, as well as gust, wind speed alert and gust alert information. It can also show records of the maximum values of wind speed and gust attained for the current day.

The wind speed and gust alert functions can be programmed to sound if the wind speed or gust exceeds a pre-configured limit. The wind speed may be displayed in km/h, mph, m/s or knots.

Note: The wind speed alert has a 5 mph hysteresis and the wind gust speed alert has a 7 mph hysteresis. The hysteresis is to prevent the alerts from sounding constantly due to small fluctuations near the alert value. This means that after the wind speed reaches the alert value, it will have to fall below the alert value plus the hysteresis to deactivate the alert.

IMPORTANT: The wind chill is calculated by using the CH1 Temperature sensor and the wind sensor. Wind Chill value will be snown when the Channel 1 temperature sensor and the wind sensor are well installed.

in malfunction, shorter electronic life span, damaged battery and distorted parts.

6. Always read the user's manual thoroughly before operating the unit.

old ones may leak.

and may cause unnecessary damage. The unit contains no user-serviceable parts.

4. Do not tamper with the unit's internal components. Doing so will invalidate the warranty on the unit

5. Only use fresh batteries as specified in the user's manual. Do not mix new and old batteries as the

Activating/Deactivating Wind Alerts
1. In Wind Mode, each press of ALARM/CHART rotates wind speed display between: Current average wind speed - Wind speed alert ("ALARM HI" displayed) - Gust alert ("GUST ALARM HI" displayed) If the alert is deactivated, "OFF" will be shown, otherwise the alert value is shown. 2. When a wind alert is displayed, pressing the button  $\blacktriangle$  or  $\blacktriangledown$  will activate/deactivate it.

Setting up the Wind Alerts

1. In Wind Mode, press ALARM/CHART to select alarm which you wish to configure. 2. Press and hold ALARM/CHART until alert and corresponding icon starts flashing in the display. Set Value for Alert:
 Press the button ▲ or ▼ to adjust value. Press and hold either button for fast advance. Press ALARM/CHART to confirm your selection. 4. Upon completion the display will be returned to the wind alert selection screen.

Disabling when Wind Alert is Activated To Disable Wind Alert: Press ALARM/CHART to disable the alert.

Maintenance **Changing Batteries** The battery statuses of the sensors are checked every hour. If the low battery indicators light up, replace the batteries for the corresponding unit immediately.

Press ALARM/CHART to disable the alert.

## Wind Mode

| <ul> <li>Avoid placing the sensor near sources of heat such as chimneys.</li> <li>Avoid any areas which collect and radiate heat in the sun, such as metal, brick or concrete structures, paving, patios and decks.</li> <li>Ideally, place the sensor above natural surfaces such as a grassy lawn.</li> <li>The international standard height for measurements of air temperature is at 1.25m (4 ft) above ground level.</li> </ul> Setting up the Rain Sensor <ol> <li>Unlock the funnel-shaped top of the rain sensor by turning both knobs on the sides of the rain sensor in an anti-clockwise direction.</li> <li>Lift the top off the base and insert 2 x UM-3 or "AA" size 1.5V batteries into the battery holder.</li> <li>Replace the lid and secure into place by turning the knobs clockwise.</li> <li>Place the rain sensor in a location such that precipitation can fall directly into the sensor, ideally 2-3 ft above the ground.</li> <li>It may be secured into place by using the four screws provided. Placement tips: <ul> <li>The rain sensor should be placed in an open area away from walls, fences, trees and other coverings which may either reduce the amount of rainfall into the sensor, deflect the entry of wind-blown rain, or create extra precipitation runoff. Trees and rooftops may also be sources of pollen and debris.</li> <li>To avoid rain shadow effects, place the sensor at a horizontal distance corresponding to two to four</li> </ul></li></ol> |                                                                                                    | <ul> <li>Setting up the Main Console Unit <ol> <li>Open the latch at the back of the main console unit.</li> <li>Insert 6 x UM-3 or "AA" size 1.5V batteries according to the polarities shown.</li> <li>If placing the console unit on a table or horizontal surface, mounting the table stand and adjust to the optimal viewing angle.</li> <li>If mounting the console unit on a wall or vertical surface, remove the table stand out of the unit.</li> </ol> </li> <li>Placement tips: Make sure that the console unit is within receiving range of all remote sensors. Ideally sensors should be within the line of sight of the console unit. Transmission range may be affected by trees, metal structures and electronic appliances. Test reception before permanently mounting your weather station. The console unit measures indoor temperature, humidity, pressure and receives signals from all remote sensors and radio-clock broadcasts. Avoid placing the console unit in the following areas: <ul> <li>Direct sunlight and surfaces which radiate and emit heat.</li> <li>Near heating and ventilation devices, such as heating ducts or air conditioners.</li> <li>Areas with interference from wireless devices (such as cordless phones, radio headsets, baby listening devices) and electronic appliances. </li> </ul></li></ul> | Accessing Wind Mode         From the main console unit: Press the button ▲ or ▼ until the WIND icon S on the display starts flashing.         Configuring Wind Display         In Wind Mode, each press of SET rotates display between:         - Temperature with wind chill, wind direction in bearings         - Temperature with wind chill, wind direction in compass points         - Temperature at anemometer, wind direction in compass points         - Temperature at anemometer, wind direction in bearings         Setting Units for Wind Speed Display (km/h, mph, m/s or knots)         In Wind Mode, press and hold SET to convert wind speed units between km/h, mph, m/s or knots.         Viewing Wind Statistics         In Wind Mode, each press of MEMORY rotates wind speed display between:         - Current Average wind speed         - Daily maximum wind speed ("DAILY MAX" is displayed)         - Gust speed ("GUST" is displayed)         - Daily maximum gust speed ("GUST DAILY MAX" is displayed)         - Daily maximum gust speed ("GUST DAILY MAX" is displayed) | <ul> <li>1. Replace the batteries following the setup instructions for the corresponding sensor.</li> <li>2. When the batteries are properly installed, the sensor will resume sending signals to the maconsole unit.</li> <li>To enforce a search immediately for all remote signals, press and hold the button ▼ on the result.</li> <li>Cleaning</li> <li>The main console unit and outer casings for the remote sensors can be cleaned with a damp Small parts can be cleaned with a cotton tip or pipe-cleaner.</li> <li>Never use any abrasive cleaning agents and solvents. Do not immerse any units with electro in water or under running water.</li> <li>Anemometer</li> <li>Check that the wind vane and wind cups can spin freely and are free from dirt, debris or sp webs.</li> <li>Rain Sensor</li> <li>Like all rain gauges, the rain sensor is prone to blockages due to its funnel shape. Checking cleaning the rain sensor from time to time will maintain the accuracy of rain measurements.</li> <li>Detach the protective screen and lid. Remove any dirt, leaves or debris by cleaning the ite soapy water and a damp cloth. Clean small holes and parts with a cotton tips or pipe-clear is proved into the protective screen and lid. Remove any dirt, be furget</li> </ul> |  |
|----------------------------------------------------------------------------------------------------|----------------------------------------------------------------------------------------------------|----------------------------------------------------------------------------------------------------|----------------------------------------------------------------------------------------------------|----------------------------------------------------------------------------------------------------|--|
| nes the height of any ne<br>is important that rain ex-<br>ollect at the base of the u<br>ne rainfall measurement<br>round the proximity of th                                                                                                    | earby obstruction.<br>xcess can flow freely away from the sensor. Make sure that water does not<br>unit.<br>It mechanism utilizes a magnet, hence do not place any magnetic objects<br>he sensor.                                                                                                    | readings to show up.<br>If "" is still displayed for the sensor reading(s), check the wireless transmission path and the<br>batteries for the corresponding sensor.                                                                                                    | In Wind Mode, press and hold MEMORY to reset all wind statistics.                                                                                                    | - Also clean the swinging mechanism with a damp cloth.                                                                                                    |  |
|                                                                                                    | 5                                                                                                    | 6                                                                                                    | 15                                                                                                    | 16                                                                                                    |  |
| UP ▲                                                                                                    | ts control specification       Moon Phase and Weather, Pressure         controls are available on both the main console unit:       - Current pressure, trend, and history bar-chart         - Switches to next mode in anti-clockwise direction       - Sea Level Pressure, Local Pressure, and Altitude         - Increment for setting parameters       - Increment for setting parameters |                                                                                                    | "The display shows dashes "" for weather parameter(s)"<br>The display will show "" when the wireless link is lost with the remote sensor for the following<br>periods:                                                                                                    | <ul> <li>CAUTION</li> <li>The content of this manual is subject to change without further notice.</li> <li>Due to printing limitation, the displays shown in this manual may differ from the actual displays are contents of this manual may not be reproduced without the permission of the manufacture.</li> </ul>                                                                                                    |  |
| DOWN ▼         -Switches to next mode in clockwise direction           -Decrement for setting parameters                                                                                                    |                                                                                                    |                                                                                                    | Thermo-hygro Sensor – 15 minutes<br>Anemometer (Wind Sensor) – 15 minutes<br>Rain Sensor – 30 minutes                                                                                                    | Power         Main unit       : use 6 pcs UM-3 or "AA" 1.5V battery         : AC/DC adaptor 6V 200mA (centre +) (optional) NOT INCL the packaging                                                                                                    |  |
| SET -Rotates display for current mode<br>-Press and hold to enter setup or change units<br>-Confirmation for setting parameters                                                                                                    |                                                                                                    |                                                                                                    | Check or replace the batteries for the corresponding sensor. Then press and hold the button ▼ to enforce a search for all remote signals.<br>If the above does not solve the problem, check the wireless transmission path from the corresponding                                                                                                    | Remote ThermoHygro unit : use 2 pcs UM-4 or "AAA" 1.5V battery<br>Remote Anemometer unit : use 2 pcs UM-3 or "AA" 1.5V battery<br>Remote Rain gauge unit : use 2 pcs UM-3 or "AA" 1.5V battery                                                                                                    |  |
| MEM -Shows records for moon phase, temperature, humidity, rain and wind.                                                                                                    |                                                                                                    |                                                                                                    | Although wireless signals can pass through solid objects and walls, the sensor should ideally be within the line of sight of the console unit.                                                                                                    | Weather Station Receivers         Receiver (Supply=6.0V, Ta=23°C)         RF Transmission Frequency         433 MHz                                                                                                    |  |
| HISTORY                                                                                                    | -Shows history for sea-level pressure                                                                                                    | Time and Alarm Mode                                                                                                    | The following may be the cause of reception problems:                                                                                                    | RF Reception Range<br>Thermo-bygro Sensor 100 meters Maximum (Line of Sight )                                                                                                    |  |
| ALARM/CHART                                                                                                    | -Shows time alarms and alerts for temperature, rain<br>and wind.<br>-Press and hold to enter alarm/alert setup<br>-Press and hold in Pressure and Weather Forecast                                                                                                    | - Radio Controlled clock showing current time and calendar<br>- Single alarm, weekday alarm and pre-alarm                                                                                                    | <ul> <li>Signal shielding materials such as metal surfaces, concrete walls or dense vegetation in the path of transmission.</li> <li>Interferences from wireless devices (such as cordless phones, radio headsets, baby listening devices) and electronic appliances.</li> </ul>                                                                                                    | Wind Sensor, Rain Sensor       100 meters Maximum (Line of Sight)         Barometric Pressure Range       500 hpa to 1100hpa (14.75 inHg to 32.4         Barometric Pressure resolution       0.1 hpa (0.003 inHg, 0.08 mmHg)         Outdoor Temperature Display Range       -40°C to 80°C (-40°F to 176°F)         Indoor Temperature Display Range       -9.9°C to 60°C (14.2°F to 140°F)                                                                                                    |  |
|                                                                                                    | Mode to view different bar-charts                                                                                                    |                                                                                                    | "The weather readings do not correlate with measurements from TV, radio or official weather reports "                                                                                                    | Temperature resolution 0.1°C or 0.2°F                                                                                                    |  |
| CHANNEL                                                                                                    | -Changes temperature and humidity display to<br>selected channel<br>-Press and hold to enable cycling display of channel                                                                                                    | Temperature and Humidity Mode - Temperature and humidity trend and readings for indoor and selected channel - Comfort level - Dew point - Temperature alerts                                                                                                    | Weather data can vary considerably due to different environmental conditions and placement of weather sensors.<br>Check the placement tips included in this manual to site your sensors in the best possible way.                                                                                                    | Humidity Display relige     0% to 95%       Humidity resolution     1%       Receiving Cycle     around 47s                                                                                                    |  |
|                                                                                                    | , , , , , , , , , , , , , , , , , , , ,                                                                                                    |                                                                                                    | "The weather forecast is inaccurate."                                                                                                    | Rain gauge 183s                                                                                                    |  |
|                                                                                                    | temperature and humidity                                                                                                    |                                                                                                    | The weather forecast is a prediction of weather after 12-24 hours, and may not reflect current weather conditions.                                                                                                    | Rain gauge183sWind sensor33sWind Direction Range16 positionsWind Direction Resolution22.5°Wind Speed Range0 to 199.9km/h (0 to 89.3 m/s)                                                                                                    |  |
| vigating between Diffe<br>ere are four modes avail<br>data. When display is in                                                                                                    | erent Modes<br>ilable on the main console unit, and each one displays a different category<br>a certain mode, its corresponding icon will start flashing.                                                                                                    |                                                                                                    | The weather forecast is a prediction of weather after 12-24 hours, and may not reflect current weather conditions.  PRECAUTIONS This product is engineered to give you years of satisfactory service if you handle it carefully. Here are a few precautions: 1. Do not immerse the unit is water.                                                                                                    | Rain gauge183sWind sensor33sWind Direction Range16 positionsWind Direction Resolution22.5°Wind Speed Range0 to 199.9km/h (0 to 89.3 m/s)Wind/Gust Speed Disply Update Interval33 secondsWind/Gust Sampling Interval11 seconds1h/24h/yesterday Rainfall Range0.0 to 1999.9 mm (78.73 inch )Last week/ last month Rainfall Range0.0 to 1999.9 mm (787.3 inch )                                                                                                    |  |

| 7                                                                                                    | 8                                                                                                    |         | 17 | 18 |  |
|----------------------------------------------------------------------------------------------------|----------------------------------------------------------------------------------------------------|---------|----|----|--|
|                                                                                                    |                                                                                                    |         |    |    |  |
|                                                                                                    |                                                                                                    |         |    |    |  |
|                                                                                                    |                                                                                                    |         |    |    |  |
|                                                                                                    |                                                                                                    |         |    |    |  |
|                                                                                                    |                                                                                                    |         |    |    |  |
|                                                                                                    |                                                                                                    |         |    |    |  |
|                                                                                                    |                                                                                                    | · · · · |    |    |  |
|                                                                                                    |                                                                                                    |         |    |    |  |
| Wind Mode                                                                                                    | Setting the Sea Level Pressure 1. In Pressure and Weather Forecast Mode, press SET until the sea level pressure is displayed.                                                                                        |         |    |    |  |
| - Temperature at place of anemometer                                                                                                    | <ol> <li>Press and hold SET. The Sea Level Pressure display should be flashing.</li> <li>Set Sea Level Pressure:</li> </ol>                                                                                          |         |    |    |  |
| - Wind sp ed                                                                                                    | Press the button $\blacktriangle$ or $\forall$ to adjust value. Press and hold either button for fast advance.                                                                                                    |         |    |    |  |
| - Wind gust<br>- Alert for wind speed and wind gust speed                                                                                   | <ol> <li>Upon completion the display will be returned to Pressure and Weather Forecast Mode.</li> </ol>                                                                                                    |         |    |    |  |
|                                                                                                    | Setting the Pressure and Altitude Units                                                                                                    |         |    |    |  |
|                                                                                                    | <ol> <li>In Pressure and Weather Forecast Mode, press SET until local pressure is displayed.</li> <li>Press and hold MEMORY. The pressure unit should be flashing.</li> </ol>                                        |         |    |    |  |
|                                                                                                    | 3. Set Local Pressure Units:<br>Press the button ▲ or ▼ to adjust value.                                                                                                    |         |    |    |  |
|                                                                                                    | Press SET to confirm your selection.                                                                                                    |         |    |    |  |
|                                                                                                    | Press the button ▲ or ▼ to adjust value.                                                                                                    |         |    |    |  |
| Customizing your Weather Station                                                                                                    | Press <b>SET</b> to confirm your selection.<br>5. Set Sea-Level Pressure Units:                                                                                                    |         |    |    |  |
| Pressure and Weather Forecast Mode<br>This part of the display indicates the current pressure, sea level pressure, weather forecast, moon   | Press the button ▲ or ▼ to adjust value.                                                                                                    |         |    |    |  |
| phase and pressure trend.                                                                                                    | 6. Upon completion the display will be returned to Pressure and Weather Forecast Mode.                                                                                                    |         |    |    |  |
| 24 hours, moon phase for the previous and next 39 days, as well as a pressure/ temperature/                                                 | Viewing the Sea Level Pressure History                                                                                                    |         |    |    |  |
| humidity history bar-chart.<br>Pressure values may be displayed inHg, hPa/mBar or mmHg, and altitude values may be displayed in             | <ol> <li>In all modes, pressing <b>HISTORY</b> will toggle the sea level pressure display.</li> <li>When sea level pressure is displayed, press <b>HISTORY</b> repeatedly to view sea level pressure data</li> </ol> |         |    |    |  |
| meters or feet.                                                                                                    | for each of the last 24 hours.                                                                                                    |         |    |    |  |
| Accessing Pressure and Weather Forecast Mode                                                                                                | Forecast Mode.                                                                                                    |         |    |    |  |
| From the main console unit: Press the button $\blacktriangle$ or $\checkmark$ until the weather forecast icon $\square$ starts flashing.    | Viewing the Pressure/ Temperature/ Humidity Bar-Charts                                                                                                    |         |    |    |  |
| Setting Pressure Parameters during Initial Start-Up                                                                                         | The bar-chart on the display can be configured to display the history data for sea-level pressure, temperature or humidity for channel 1                                                                             |         |    |    |  |
| During the initial start-up of the main console unit, all functions in Pressure and Weather Forecast                                        | In Pressure and Weather Forecast Mode, press and hold <b>ALARM/CHART</b> to toggle the bar-chart                                                                                                    |         |    |    |  |
| 1. Choose Pressure Units:                                                                                                    | - Sea-level pressure ("PRESSURE" should be displayed)                                                                                                    |         |    |    |  |
| I he unit icon "inHg″ or "mmHg″ or "hPa/mBar" should be flashing. Press the button ▲ or ▼ to select pressure unit as inHg, hPa/mBar or mmHg | <ul> <li>Temperature (Thermometer icon and "CH1" should be displayed)</li> <li>Humidity (RH icon and "CH1" should be displayed)</li> </ul>                                                                           |         |    |    |  |
| Press <b>SET</b> to confirm your selection.<br>2. Choose Altitude Units:                                                                    | Viewing Moon Phase History and Forecast                                                                                                    |         |    |    |  |
| Press the button $\blacktriangle$ or $\bigtriangledown$ to select altitude unit as feet or meters.                                          | 1. In Pressure and Weather Forecast Mode, press <b>MEMORY</b> .                                                                                                    |         |    |    |  |
| 3. Set Altitude:                                                                                                    | 3. View Moon Phase History / Forecast:                                                                                                    |         |    |    |  |
| Press the button ▲ or ▼ to adjust value. Press and hold either button for fast advance.<br>Press <b>SET</b> to confirm your selection.      | Press <b>UP</b> or <b>DOWN</b> to choose number of days forward (+ days) or backward (- days) from current date. Press and hold either button for fast advance.                                                      |         |    |    |  |
| 4. Upon completion the display will be returned to Pressure and Weather Forecast Mode.                                                      | The corresponding moon phase will be shown.                                                                                                    |         |    |    |  |
| Note: After initial start-up the altitude cannot be adjusted again until the main console unit is restarted.                                | Otherwise, if no buttons are pressed for 5s the display automatically returns to Pressure and Weather Encreast Mode                                                                                                  |         |    |    |  |
| Viewing Pressure and Altitude Data                                                                                                    |                                                                                                    |         |    |    |  |
| - Sea level pressure                                                                                                    |                                                                                                    |         |    |    |  |
| - Local pressure<br>- Local altitude                                                                                                    |                                                                                                    |         |    |    |  |
|                                                                                                    |                                                                                                    |         |    |    |  |
|                                                                                                    |                                                                                                    |         |    |    |  |